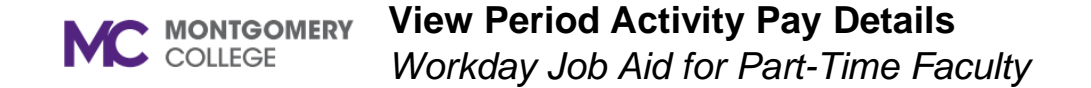

## **Overview**

This job aid explains how credit and non-credit Part-Time Faculty can view Period Activity Pay details in Workday. If you have questions about PAP details, please contact your Department Administrative Aide or WDCE Partner and/or email hrstm@montgomerycollege.edu for assistance.

For instructions for viewing the Payslip with full pay details by pay period, please refer to the View Payslips job aid.

## My Compensation

1. From the home page, click the **photo/person icon** A on the top right of the screen. On subsequent pages you will click on the

photo/cloud icon

2. Click on Compensation on the left vertical sidebar.

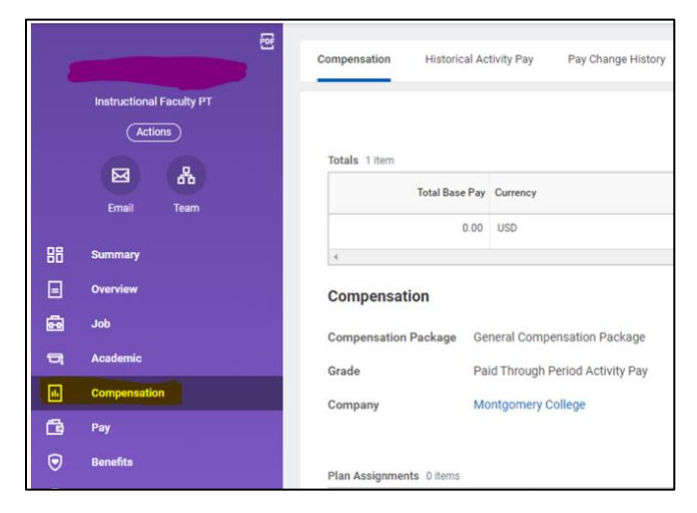

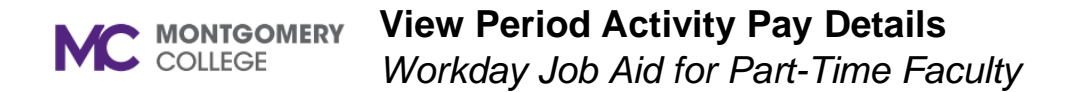

3. Click on Historical Activity Pay. Period Activity Assignments will populate.

| - | Ref.                                  | Compensation Historical A        | Activity Pay Pay Change F | History                      |          |
|---|---------------------------------------|----------------------------------|---------------------------|------------------------------|----------|
|   | Instructional Faculty PT<br>(Actions) | Position P009834 Instruct        | tional Faculty PT -       |                              |          |
|   | Email Team                            | Period Activity Assignments      | 1 item                    |                              |          |
| 問 | Summary                               | Academic Period                  | Organization              | Total<br>Scheduled<br>Amount | Currency |
| Ξ | Overview                              | 202224 - Extended Winter         | JM - English and Reading, | 1,365.00                     | USD      |
| 8 | Job                                   | 2022 (12/20/2021-01/21/202<br>2) | TPSS                      |                              |          |
| ㅋ | Academic                              | •                                |                           |                              |          |
|   | Compensation                          |                                  |                           |                              |          |
| ß | Pay                                   |                                  |                           |                              |          |
|   | Benefits                              |                                  |                           |                              |          |

4. Scroll over and click on View Assignment to open details.

|        | 1<br>1<br>1<br>1<br>1<br>1<br>1<br>1<br>1<br>1<br>1<br>1<br>1<br>1<br>1<br>1<br>1<br>1<br>1 | Compensation His                         | storical Activity Pay Pay          | Change History               |          |               |  |  |  |  |  |  |
|--------|---------------------------------------------------------------------------------------------|------------------------------------------|------------------------------------|------------------------------|----------|---------------|--|--|--|--|--|--|
|        | Instructional Faculty PT<br>(Actions)                                                       | Position P009834                         | Instructional Faculty PT           |                              |          |               |  |  |  |  |  |  |
|        | Email Team                                                                                  | Period Activity Assign                   | Period Activity Assignments 1 item |                              |          |               |  |  |  |  |  |  |
| 88     | Summary                                                                                     | ic Period                                | Organization                       | Total<br>Scheduled<br>Amount | Currency |               |  |  |  |  |  |  |
|        | Overview                                                                                    | - Extended Winter<br>2/20/2021-01/21/202 | JM - English and Reading,          | 1,365.00                     | USD      | View Assignme |  |  |  |  |  |  |
| ٦<br>۲ | Job<br>Academic                                                                             | 1                                        |                                    |                              |          |               |  |  |  |  |  |  |
| e.     | Compensation                                                                                |                                          |                                    |                              |          |               |  |  |  |  |  |  |
| ß      | Pay                                                                                         |                                          |                                    |                              |          |               |  |  |  |  |  |  |
| 9      | Benefits                                                                                    |                                          |                                    |                              |          |               |  |  |  |  |  |  |

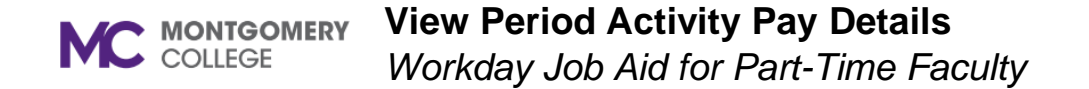

5. Period Activity Assignment details will display. Click on **View with Payment Details** for additional information.

|                                                                                                    | -   |
|----------------------------------------------------------------------------------------------------|-----|
| Total Amount<br>1,365.00 USD                                                                                                    |     |
| View with Payment Details                                                                                                    |     |
| Position P009834 Instructional Faculty PT Total Scheduled 1,365.00                                                                                                    |     |
| Period         202224 - Extended Winter 2022 (12/20/2021-01/21/2022)         Total Amount Paid         682 50                                                                                                    |     |
| Remaining Balance 682.50                                                                                                    |     |
| Turn on the new tables view (                                                                                                    |     |
| 1 item                                                                                                    | ۲,  |
| Activity Task Comment Activity Start Activity End Weekly Weekly Work Service Unit Work Service Hours Hours Qty Unit Rate Scheduled Date Currence Date                                                                        | ,   |
| Non-Instructional Activity -<br>PTF         NISTTUT - TUFDepartment<br>Tutoring         12/25/2021         01/14/2022         2.25         2.25         Workload (ESH)         1         1,365.00         682.50         USD | 4 > |

6. Full Period Activity Payment Details will display, including the entire amount of the PAP, what has been paid to date, and the amount of each payment.

| r enou Activity                                            | Payment Details                               |                              |                            |                        |          |                       |                                |                             |                                           |                               |                                  |                                           | ]     |
|------------------------------------------------------------|-----------------------------------------------|------------------------------|----------------------------|------------------------|----------|-----------------------|--------------------------------|-----------------------------|-------------------------------------------|-------------------------------|----------------------------------|-------------------------------------------|-------|
| Employee                                                   |                                               |                              |                            |                        |          |                       |                                |                             |                                           |                               |                                  |                                           |       |
| Supervisory Organization                                   | JM - English and Reading, Ti                  | PSS                          |                            |                        |          |                       |                                |                             |                                           |                               |                                  |                                           |       |
| Position P009834 Instru                                    | uctional Faculty PT -                         |                              | Period 202                 | 2224 - Extended Wint   | er 2022  | (12/20/20             | 21-01/21/2022)                 |                             |                                           |                               |                                  |                                           |       |
|                                                            |                                               |                              |                            |                        |          |                       |                                |                             |                                           | т                             | uro on the r                     | new tables view                           |       |
|                                                            |                                               |                              |                            |                        |          |                       |                                |                             |                                           |                               | MALLER AND ALLER A               | IN THE LARDING METHOD IN                  |       |
| 2 items                                                    |                                               |                              |                            |                        |          |                       |                                |                             |                                           |                               | ununun                           | x≣ <del>≡</del> d                         | ]n ." |
| 2 items Activity                                           | Task                                          | Activity Start               | Activity End               | Unit                   | Qty      | Unit Rate             | Scheduled Amount               | Paid to<br>Date             | Payment<br>Amount                         | Work                          | Service<br>Hours                 | x⊞ ≡ 0<br>Scheduled<br>Date               | Da L' |
| 2 items Activity Non-Instructional Activity - PTF          | Task<br>NIST-TUT - TUT-Department<br>Tutoring | Activity Start<br>12/25/2021 | Activity End<br>01/14/2022 | Unit<br>Workload (ESH) | Qty<br>1 | Unit Rate<br>1,365.00 | Scheduled Amount<br>\$1,365.00 | Paid to<br>Date<br>\$682.50 | Payment<br>Amount<br>\$682.50             | Work<br>Hours<br>3,38         | Service<br>Hours<br>3.38         | x⊞ ≡ 0<br>Scheduled<br>Date<br>01/07/2022 | E     |
| 2 items<br>Activity<br>Non-Instructional Activity -<br>PTF | Task<br>NIST-TUT - TUT-Department<br>Tutoring | Activity Start<br>12/25/2021 | Activity End               | Unit<br>Workload (ESH) | Qty<br>1 | Unit Rate<br>1,365.00 | Scheduled Amount<br>\$1,365.00 | Paid to<br>Date<br>\$682.50 | Payment<br>Amount<br>\$682.50<br>\$682.50 | Work<br>Hours<br>3.38<br>3.37 | Service<br>Hours<br>3.38<br>3.37 | X iii iii iiiiiiiiiiiiiiiiiiiiiiiiiiii    | F     |